SL-855GEI-FDGR

Chapter 1 Specification and Hardware

**Chapter 1 Specification** 

# 1-1 Mainboard Components Layout

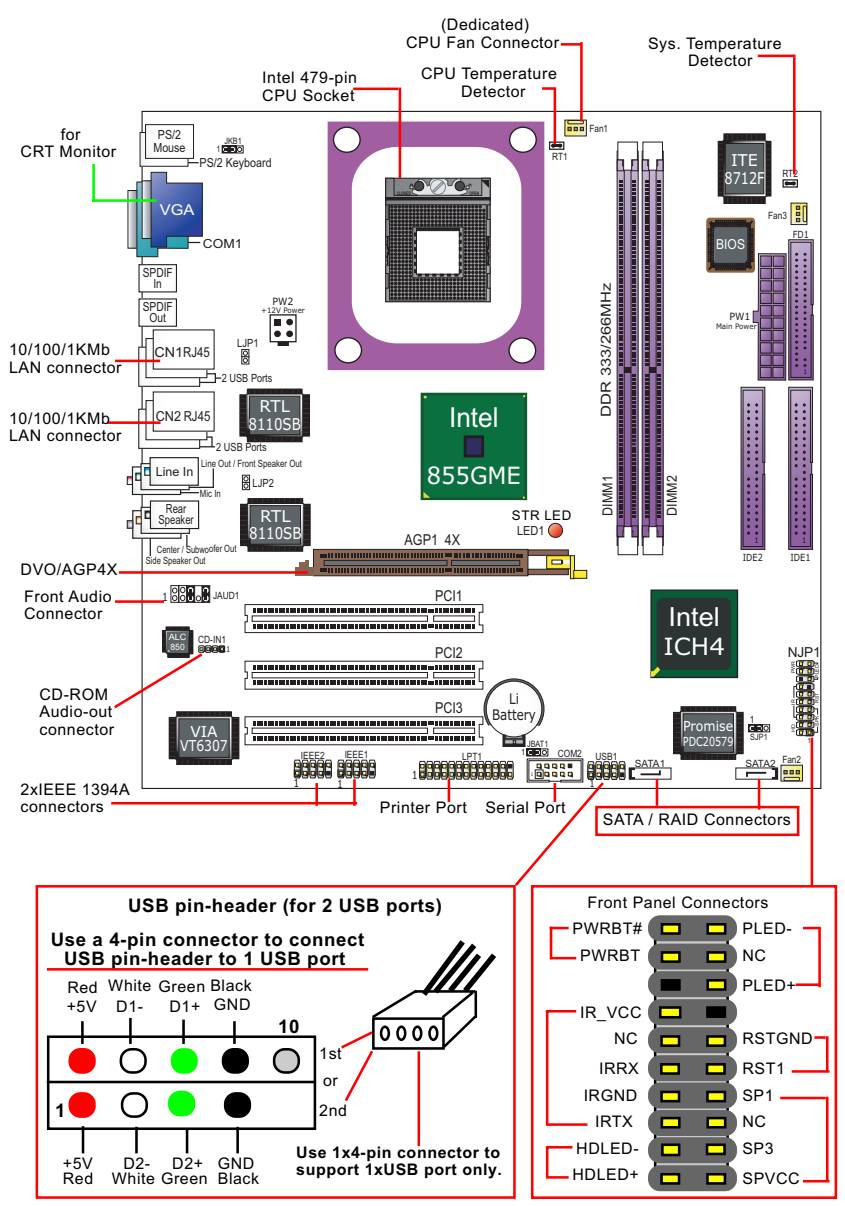

# **1-2 Mainboard Specification Table**

| SL-855GEI-FDGR pecifications and Features |                                                                                                    |  |  |
|-------------------------------------------|----------------------------------------------------------------------------------------------------|--|--|
| CPU                                       | Socket 479 for Pentium M / Celeron M CPU,<br>400MHz FSB                                                                   |  |  |
| North Bridge                              | Intel 855GME , supporting DDR333/266MHz                                                                                   |  |  |
| South Bridge                              | ICH4                                                                                                    |  |  |
| VGA                                       | VGA integrated                                                                                                    |  |  |
| Memory                                    | Supporting DDR 333/266 SDRAM, up to 2GB in 2 DIMM slots                                                                   |  |  |
| I/O Chip                                  | ITE IT8712F                                                                                                    |  |  |
| LAN                                       | 2x Gigabit LAN controllers, 2 RJ45 connectors                                                                             |  |  |
| AGP interface                             | 1 AGP 4XSlot on board ,for AGP card display                                                                               |  |  |
| Audio                                     | AC'97 Audiio Codec ALC850, 8-channel audio;<br>1xSPDIF-out and 1xSPDIF-in integrated, for<br>SPDIF-in/out playback;       |  |  |
| IDE Interface                             | 2 UATA 66/100 IDE ports                                                                                                   |  |  |
| PCI Slots                                 | 3 PCI Master slots on board                                                                                               |  |  |
| I/O Connectors                            | 6 USB2.0 ports, 1 FDD port, 2 COM ports, 1 LPT,<br>1 IrDA, 1 PS/2 Keyboard, 1 PS/2 Mouse                                  |  |  |
| SATA / RAID<br>Interface                  | SATA / RAID interface, supported by PDC20579, with 2 SATA / RAID connectors integrated                                    |  |  |
| Other features                            | PS/2 Keyboard/Mouse Wake Up;<br>Suspend To RAM mode (STR/S3) supported;<br>IEEE 1394A interface integrated, 2x1394A ports |  |  |

## 1-3 CPU and Fan Installation with Socket 479

This series is built with CPU Socket 479 supporting the Intel CPUs Pentium M / Celeron M.

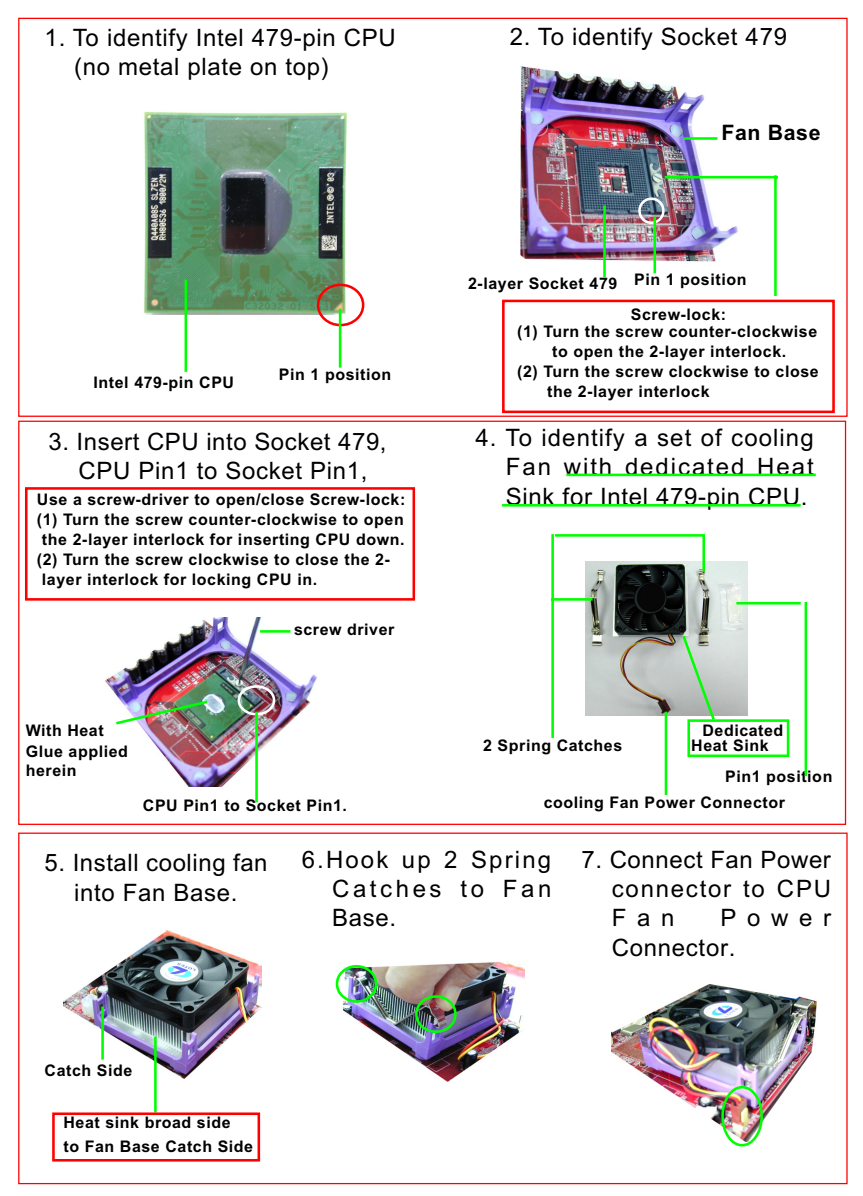

# 1-4 On board Fan Connector Setup

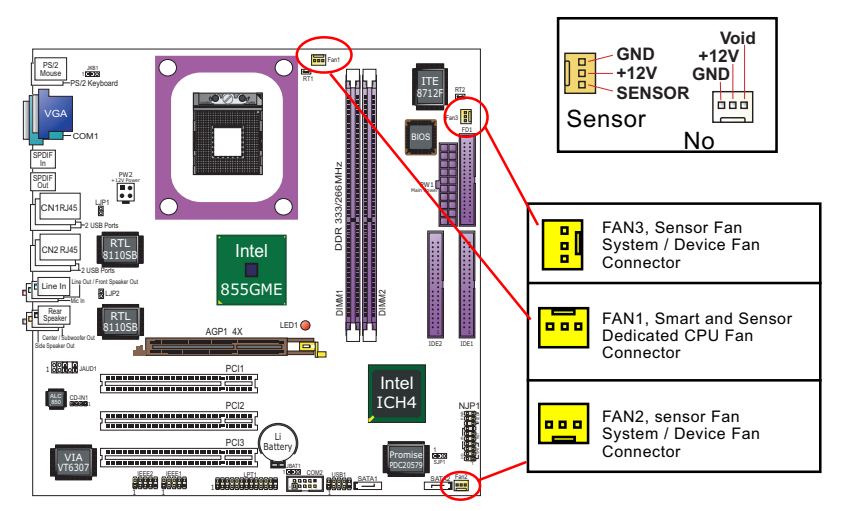

# 1-5 ATX V 2.03 Power Supply Installation

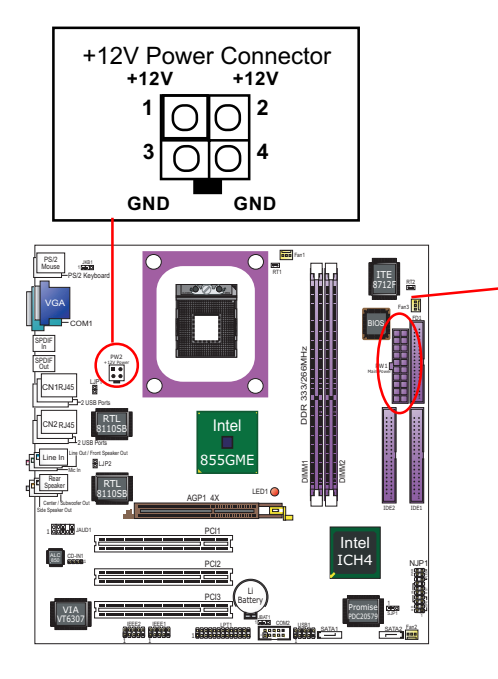

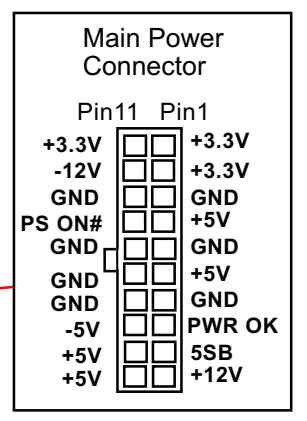

Warning: Both the Main Power Connector and the +12V Power Connector should be connected to Power Supply; otherwise, the system may be damaged or not start.

# 1-6 VGA / AGP 4X Slot Setup

- 1. To install on-board VGA, please connect your CRT monitor directly to VGA connector on board.
- 2. To install AGP 4X display, please insert an AGP4X card into the AGP slot.

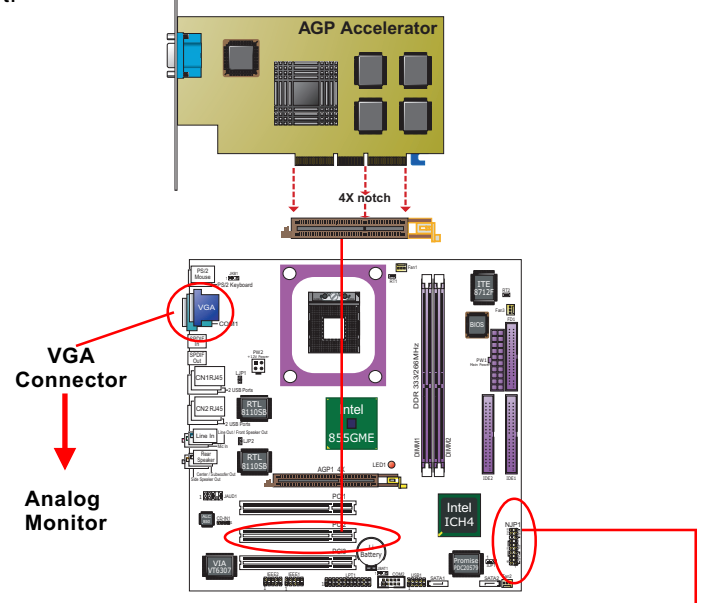

# 1-7 Front Panel Connectors (Complex Header) Setup

This complex Header consists of 6 connectors providing various supports:

#### **Front Panel Connectors Illustration**

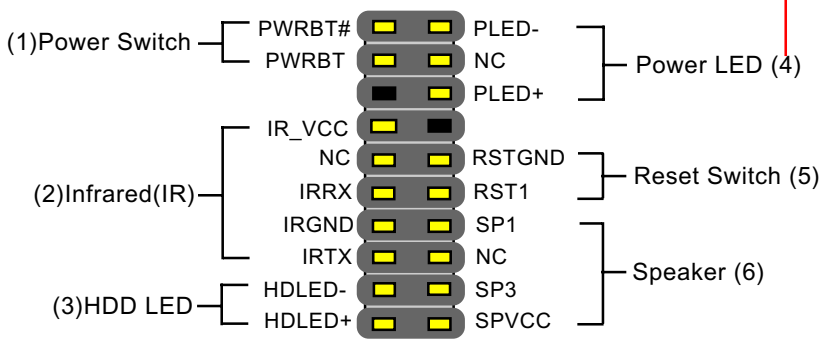

### **1-8 Serial ATA/RAID Connectors Setup**

The Serial ATA interface improves the Parallel ATA with the capability of Hot Plug and offers a data bandwidth of 150Mbytes/second. It also reduces voltage and pin count.

2 Serial ATA connectors are built on board, supported by the SATA RAID Controller for SATA / RAID Hard Disk Drives setup.

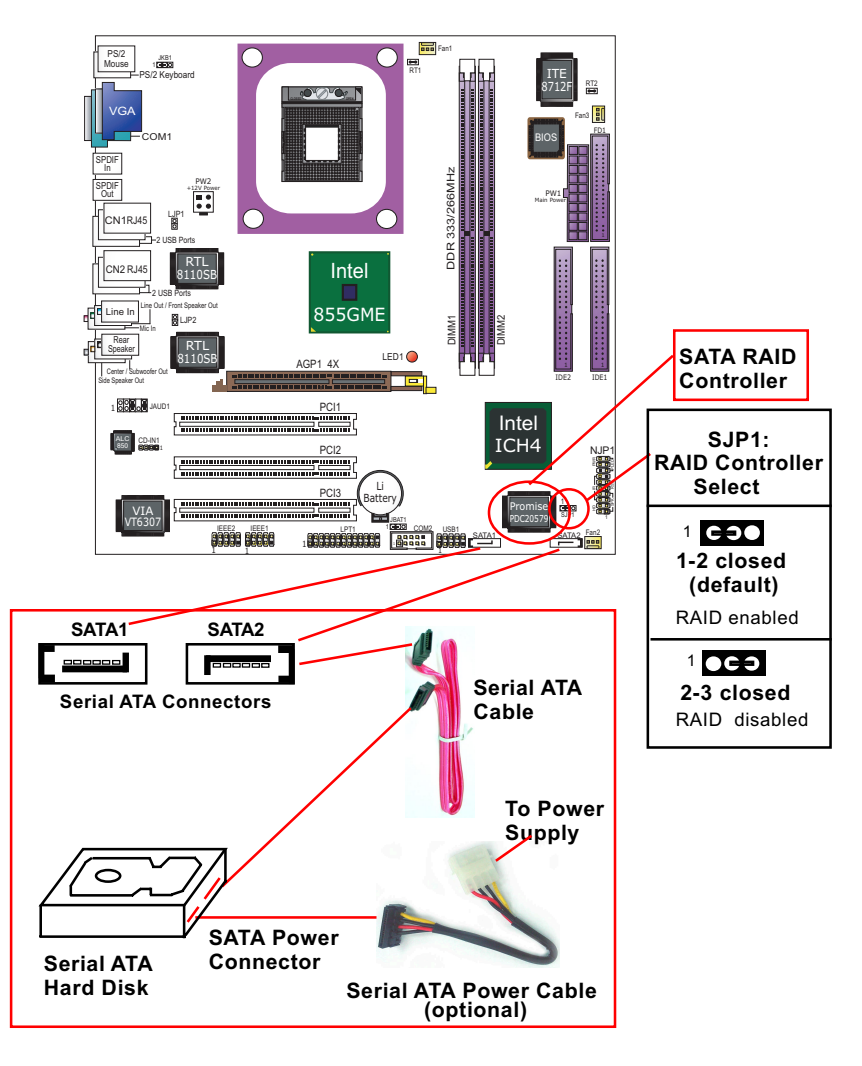

### **1-9 Front Audio Connector Setup**

This Mainboard is designed with a Front Panel Audio connector "JAUD1" which provides connection to your chassis.

- 1. When JAUD1 is set to 5-6 closed and 9-10 closed, this default setting disables this connector and leaves the Back Panel Audio enabled.
- 2. To use this Front Panel Audio Connector, please open all pins of JAUD1 and connect it to your chassis.

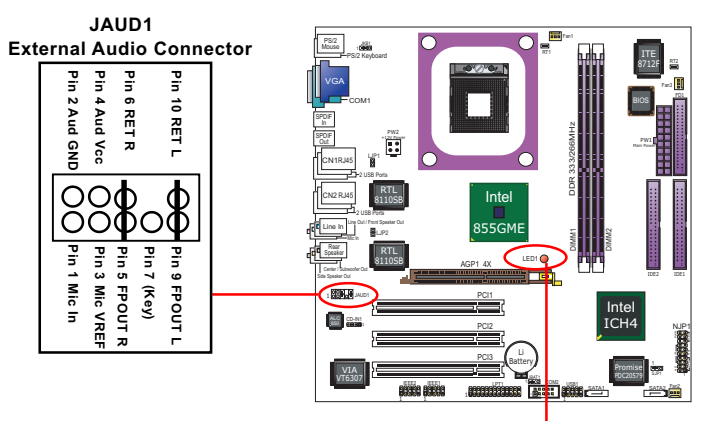

LED1: Suspend-to-RAM LED

## 1-10 Suspend-to-RAM LED

LED1 is designed as a Suspend-to-RAM LED which will light up when the running system is suspended to RAM (STR or S3) mode. To enable S3 mode, please enter BIOS Setup, then Power Management Setup, and then select S3 choice for the ACPI Suspend Type. Thereafter, when you select "Suspend" instead of "Turn Off" during turning off your running system, your system will be suspended to RAM instead of totally being shut down. If you want to wake up your suspended system, just click your mouse or press a key on your system keyboard.

Phoenix - AwardBIOS CMOS Setup Utility Power Management Setup

| ACPI function                                                  | Enabled                       | Item Help |
|----------------------------------------------------------------|-------------------------------|-----------|
| ACPI Suspend Type<br>Power Management Option<br>HDD Power Down | S3<br>User Define<br>Disabled |           |

ACPI Suspend Type To choose a Suspend mode for your system. Choices: S1(POS); S3(Suspend to RAM)

#### 1-11 Jumper Settings

The following diagrams show the locations and settings of jumper blocks on the mainboard.

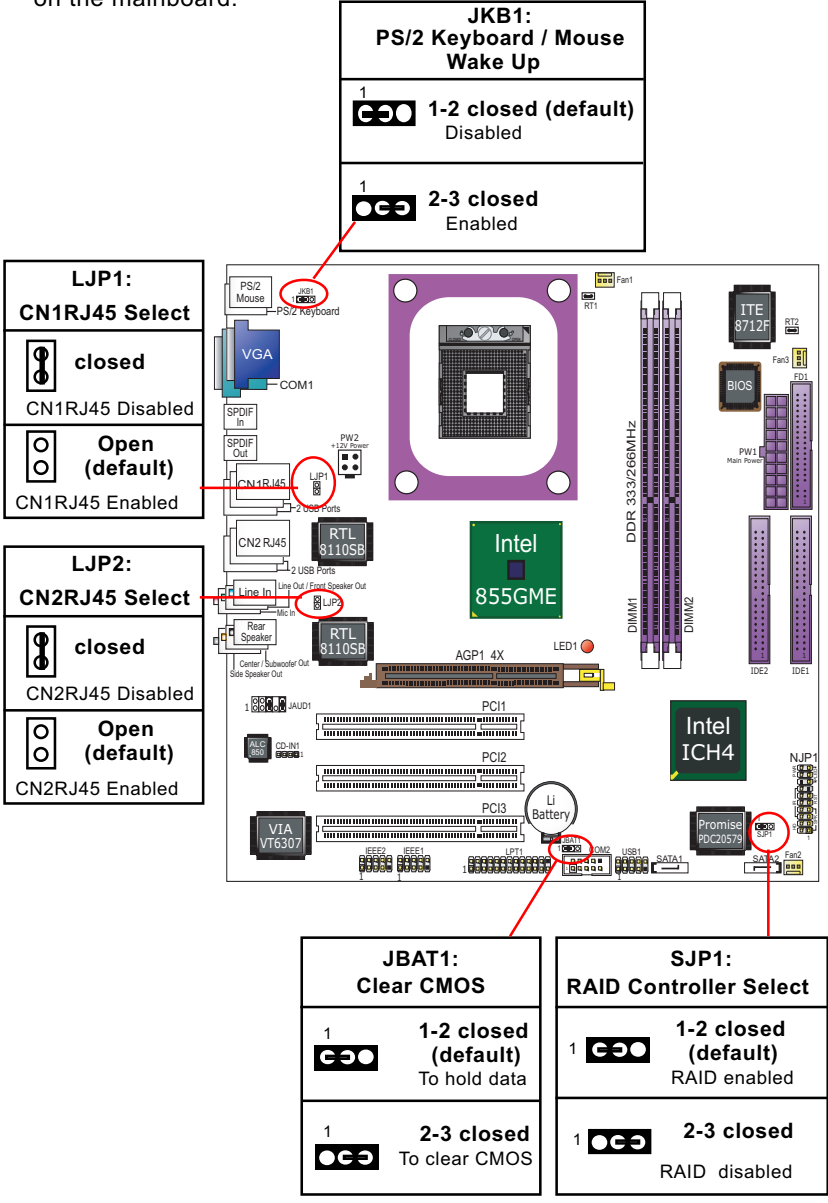

# **Chapter 2 Software Setup**

# 2-1 To Open up the Support CD

1. Please put the Support CD enclosed in your mainboard package into the CD-ROM drive. In a few seconds, the Main Menu will automatically appear, displaying the contents to be installed for this series:

Drivers for Auto-installation:

| Intel Chipset Software installation utility |
|---------------------------------------------|
| DirectX                                     |
| Graphics Driver                             |
| AC'97 Audio Driver                          |
| Onboard Giga LAN Driver                     |
| Hardware Monitor Utility                    |

- 2. Start driver and software installation from the first item and finish all to optimize your system.
- 3. If you are setting up RAID system, you must also install the RAID driver (manually) into your system.

Drivers for Manual installation:

| USB 2.0 Setup     |  |
|-------------------|--|
| RAID Driver Setup |  |

# 2-2 Some Driver Setup guides

#### 2-2.1 LAN Driver Installation

1. Before installing the LAN driver, we must first enable the onboard LAN Controller. Let us set LJP1 and / or LJP2 to open so as to enable either or both LAN controllers.

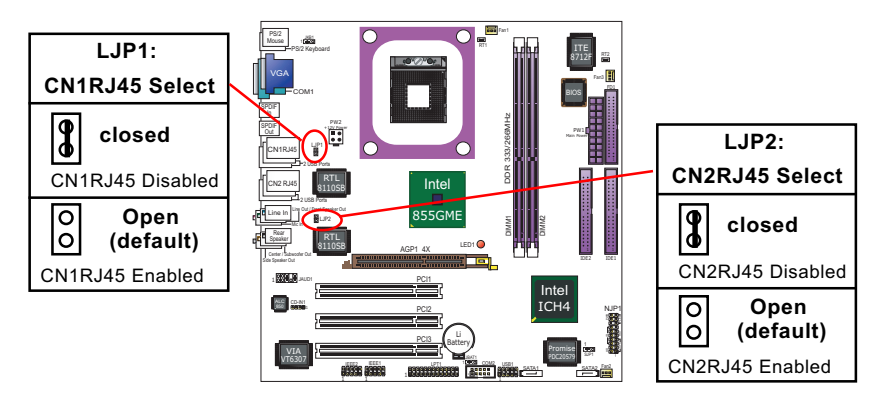

- 2. Then following the procedures of opening the Support CD, click to "Onboard Giga LAN Driver" to proceed.
- 3. Instantly, the InstallShield Wizard pop out. Click Next to continue.

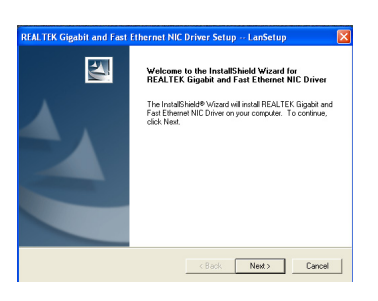

 In a few seconds, the installation is completed for either or both enabled LAN controllers. Click Finish to complete setup.

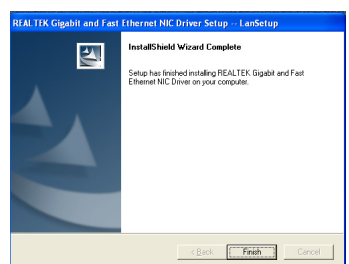

#### 2-2.2 Installing AC'97 8-channel Audio Driver

RTL ALC850 8-channel AC97 Audio Codec on board, AC'97 2.3 compatible stereo audio code for PC multimedia systems. AC'97 Audio Codec Driver is provided in Support CD for user's installation.

- 1. Following the procedures of opening the Support CD, click to "AC'97 Audio Driver" to proceed.
- Instantly, the "installShield Wizard" screen appears to guide you through the "AC'97 Audio Setup"".

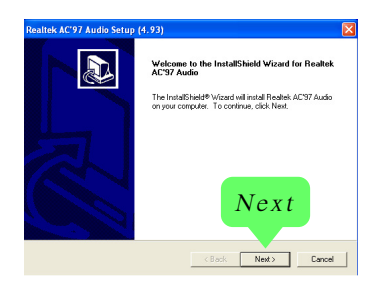

3. instantly, the Setup program proceeds to install the softwares. (If you want to stop setup, click the "Cancel" button.)

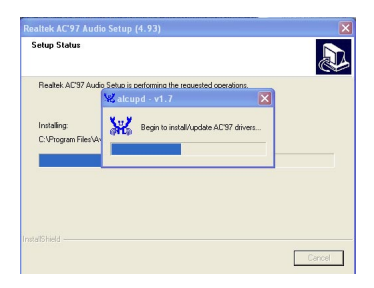

4. After the setup process is finished, please check the radial button "Yes, I want to restart my computer now." And click "Finish" to restart your system.

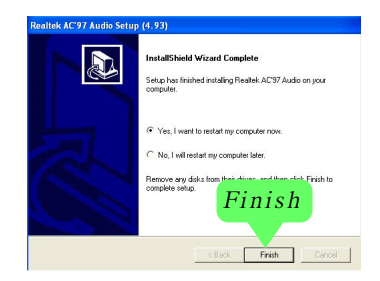

#### 2-2.3 Verifying 8-channel Audio

After installation of AC'97 8-channel Codec, you must configure the 7.1 Speaker connection to enable the 8-channel audio.

1. Connect your on-board Audio Connectors to your 8-channel speakers as depicted in the figure below:

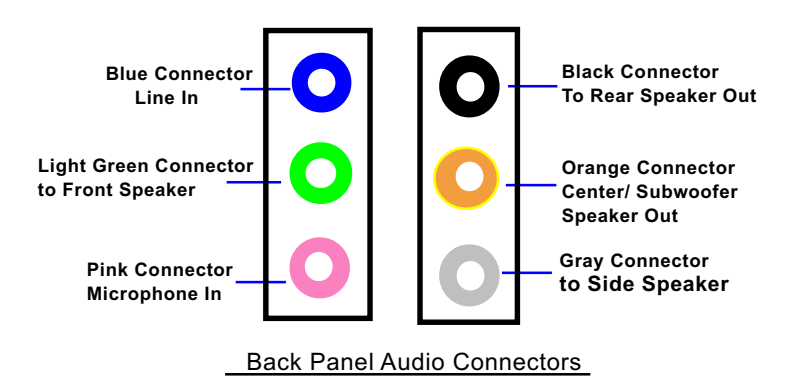

2. After Connection is done, start your Windows system and double click the Sound manager icon to enter 8-channel configuration:

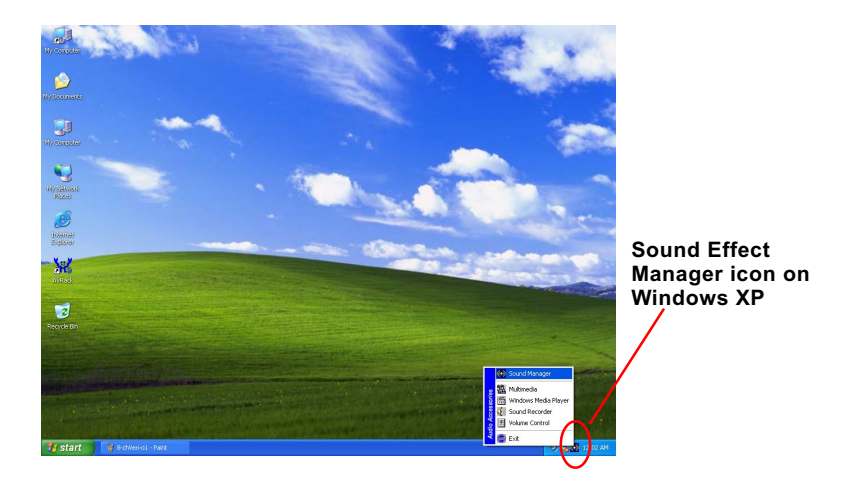

3. The AC'97 Audio Configuration" screen will pop out. Clikc the "Speaker Configuration" bar with your mouse.

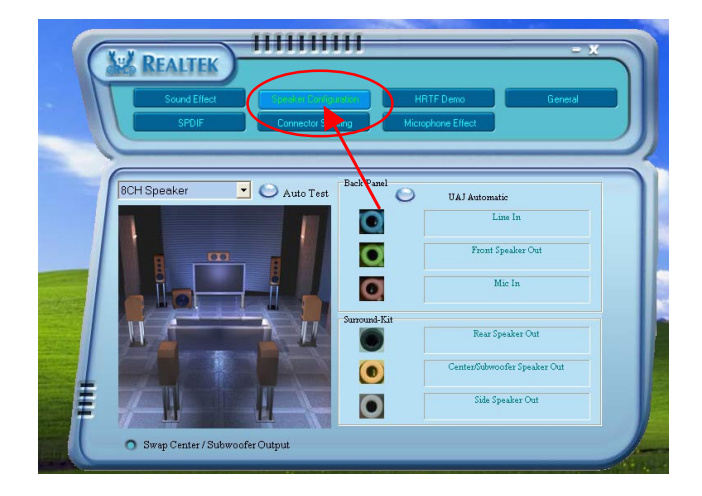

4. Instantly, the "Speaker Configuration" screen will pop out. Pick the items "8-channelSpeaker" and then click on the Auto Test button. Instantly, the Speaker Auto-test starts until all speakers installed are tested.

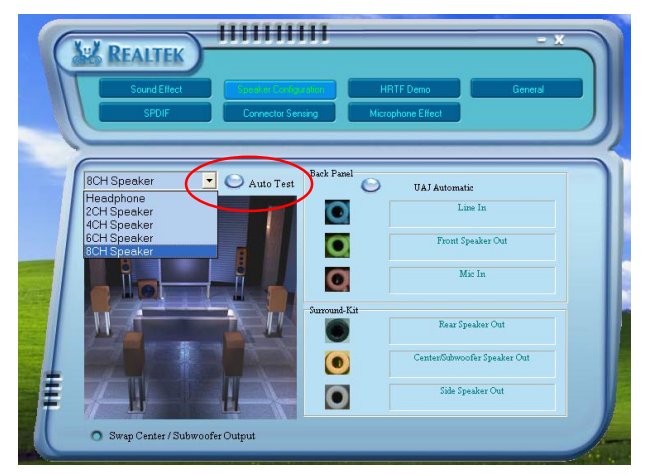

2-2.4 Install USB 2.0 Driver for Win 2K/XP under Intel chipset

USB V2.0 with its 480Mb/s transfer rate supports operating system Windows 2000 and Windows XP via the Windows 2000 and Windows XP Service Pack. For archieving Intel USB 2.0 support, users should install the latest Service Pack for Windows 2000 or Windows XP. (intel USB 2.0 does not support Windows 9X/ME.)

- 1. After installation of Intel Chipset software installation Utility in Windows 2000 or Windows XP, start to install the latest Service Pack version into the operating system. The installation of the latest Service Pack will support USB2.0 in Windows 2000 or Windows XP now.(The latest Service Pack can be found in Microsoft Web Site.)
- 2. To verify USB2.0 installation, please enter "Device Manager" of "My Computer". On the "Device Manager" screen, you should be able to see the item "Standard Enhanced PCI to USB Host Controller", verifying USB2.0 Driver is installed successfully.

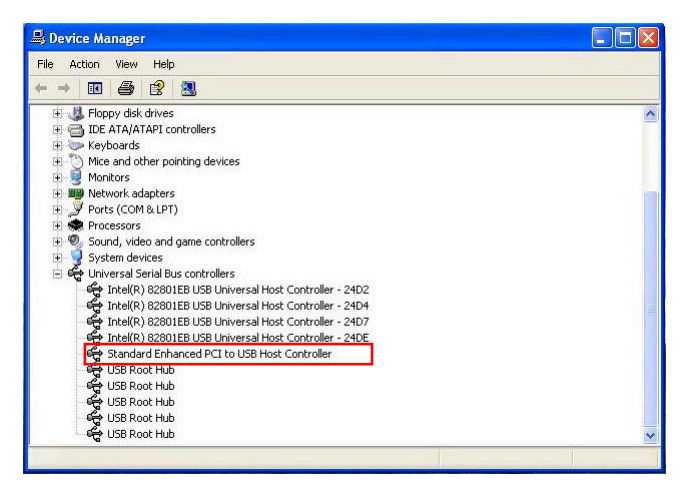

#### 2-2.5 Install RAID Driver

To install SATA RAID Driver, please refer to Chapter 4 RAID System and Driver Setup

# Chapter 3 AWARD BIOS Setup

# 3-1 To Update BIOS

- System BIOS is incorporated into a Flash memory component. Flash BIOS allows user to update BIOS without the need to replace an EPROM component.
- The Update Utility should be loaded on a floppy diskette for updating, saving, and verifying the system BIOS.
- Please follow the steps below for updating the system BIOS:
  - Step 1. Please visit Soltek website: www.soltek.com.tw, download the .zip files of the latest BIOS and BIOS-update utility into your hard disk for your mainboard.

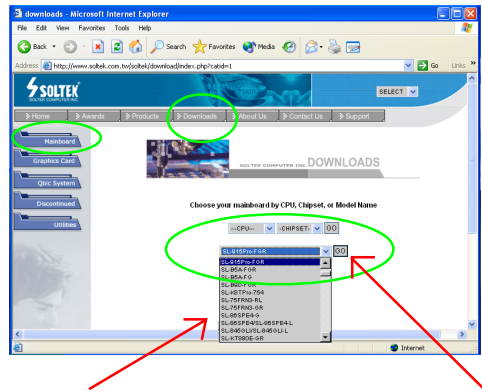

Choose the Model you want to update here.

Click on "Go" to download the BIOS and BIOSupdate Utility to your hard disk first.

- Step 2. Create a bootable diskette. Then copy the BIOS file and BIOS-Update utility (an execution file) into the diskette.
- Step 3. Insert the diskette into drive A, boot your system from the diskette.
- Step 4. Under " A " prompt, type on the DOS screen the BIOS-Update Execution file name and the BIOS file name with a space between them and then press <Enter> to run BIOS update program.

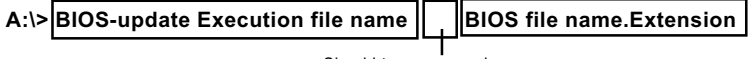

Should type a space here

Step 5. When the message "Flash ROM Update Completed - Pass." appears, please restart your system.You have now updated the system BIOS successfully.

## 3-2 BIOS SETUP with CMOS Setup Utility

- 1. Power on your system.
- At the initial screen, enter CMOS Setup Utility by pressing < Del > key before POST(Power on Self Test) is complete and the main program screen will appear as follows.

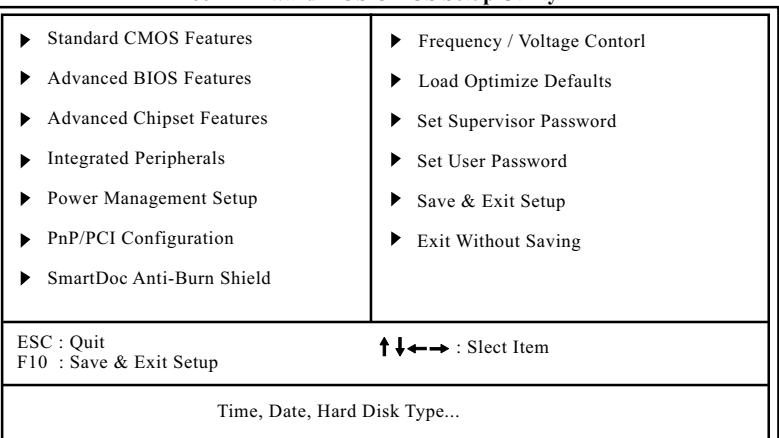

#### Phoenix - AwardBIOS CMOS Setup Utility

- 3. Use the arrow keys on your keyboard to select an option, and press <Enter>. Modify the system parameters to reflect the options installed in your system.
- 4. You may return to the Main Menu anytime by pressing <Esc>.
- 5. In the Main Menu, "Save Changes and Exit" saves your changes and reboots the system, and "Discard Changes and Exit" ignores your changes and exits the program.
- Standard BIOS Features(Times, Date, System Information etc.)
- Advanced BIOS Features (CPU,IDE, Floppy, SuperIO, Hardware Health, ACPI, USB, and Frequency/Voltage Control)
- Advanced Chipset Features (AT clock, DRAM timings etc....)
- Integrated Peripherals (IO, IRQ Settings, DMA etc....)
- Power Management Setup (Sleep timer, Suspend timer etc....)
- PnP/PCI Configurations (IRQ settings, Latency timers etc....)
- SmartDoc Anti-burn Shield (Display CPU/System temperature Fan speed etc....)
- Frequency/Voltage Control (Change CPU clock & voltage etc....)

# **Chapter 4 RAID System**

# Promise RAID Controller PDC20579

Promise RAID (Redundant Array of Independent Disks) Controller PDC 20579 is to provide RAID configuration of RAID 0, RAID 1 modes. RAID Drivers are enclosed in a Driver CD as well as a Floppy diskette to support various RAID systems (Windows 2000 and up) setup.

# 4-1. First Step to Set up RAID - Populate Disk Drives

- 1. Connect 1 SATA Disk Drive to SATA1 and 1 to SATA2.
- 3. Set up Jumper SJP1 to 1-2 closed, so as to enable Promise RAID controller PDC20579.

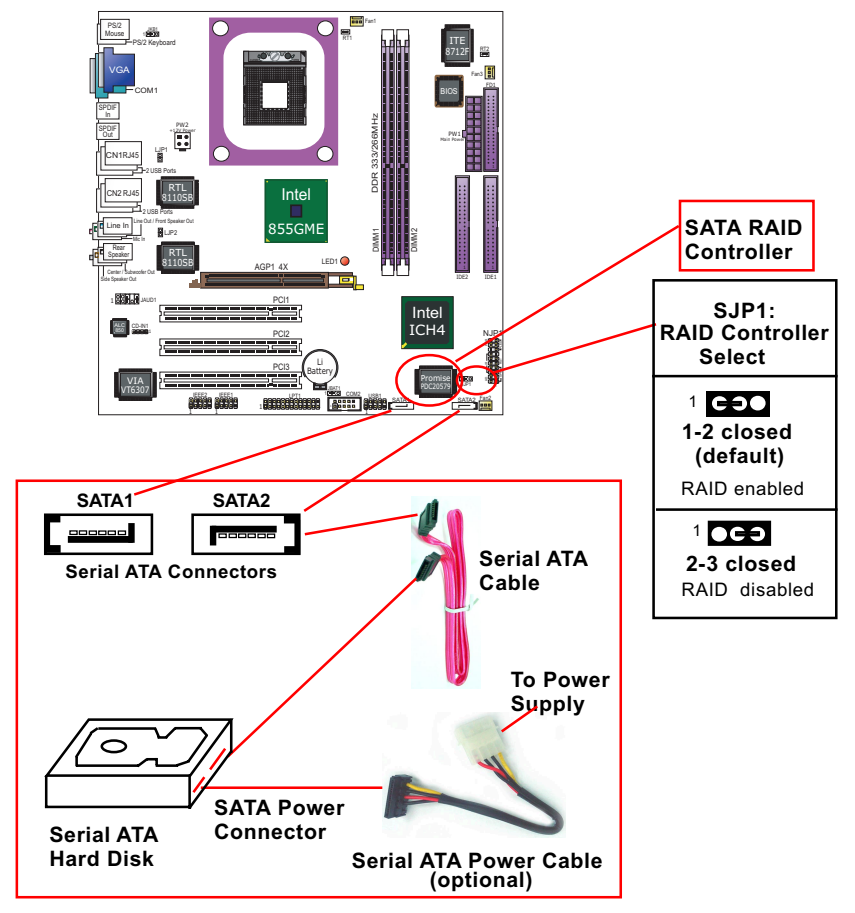

#### 4-2. To Enter RAID BIOS

(1) Boot system and watch for the following initial screen to appear:

VIA Technologies, Inc. VIA VT6420 RAID BIOS Setting Utility v (xxx) Copyright (C) VIA Technologies, Inc. All right reserved.

Scan Devices, please wait .... Press < Tab > key into User Windows! Channel 0 Master: ST3120023AS Channel 1 Master: ST380023AS

(The above message indicates that the SATA hard disks on board are detected by the RAID BIOS.)

(2) As soon as the above screen appears, press < Delete > key (not the <Tab> key) to enter CMOS BIOS Setup. Choose "Integrated Peripheral" and "Onboard Device". As soon as you click on the "onboard Device", a list of events appears for you to configure their values. Choose "RAID" for the "Promise 579 Mode" so as to enable the PDC20579 SATA RAID interface.

#### **Onboard Device**

| Promise 579 Mode                                                                                                    | RAID                                                  | Item Help |
|----------------------------------------------------------------------------------------------------|-------------------------------------------------------|-----------|
| USB Controller<br>USB 2.0 Controller<br>USB kleyboard Support<br>USB Mouse Support<br>AC97 Audio<br>Init Display First | Enabled<br>Enabled<br>Disabled<br>Auto<br>Onboard/AGP |           |

-Promise 579 Mode To choose RAID mode for the onboard Promise 20579 RAID Controller

(3)Now reboot system, and the following screen will appear after "POST".

FastTrak 579 (tm) BIOS Version xxxxxxx (c) 2003-2005 Promise Technology. Inc. All rights reserved.

No Array is defined.....

-Press <Ctrl-F> to enter FastBuild (tm) Utility or

Press <ESC> to continue booting...

Following the instruction on the screen, press <Ctrl-F> to enter the FastBuild (tm) Utility.

#### 4-3. To Enter the Main Menu of FastBuild Utility

The Main Menu will pop out as below:

FastBuild (tm) Utility 2.01 (c) 2002-2005 Promise Technology, Inc.

| [ Main Menu ]                                                                         |                                 |
|---------------------------------------------------------------------------------------|---------------------------------|
| Auto Setup<br>View Drive Assignemnts<br>Define Array<br>Delete Array<br>Rebuild Array | [1]<br>[2]<br>[3]<br>[4]<br>[5] |
|                                                                                       |                                 |

#### [Keys Available]

| Press | 1~5 | to | Select | Option |
|-------|-----|----|--------|--------|
|-------|-----|----|--------|--------|

[Esc] Exit

- Auto Setup.......[1] Press figure "1" on keyboard to enter Auto Setup of RAID."Auto Setup" is available only if there are free disk drive detected in system.
- 2. View Drive Assignment.........[2] Press figure "2" on keyboard to view the drive assignment detected.
- 3. Define Array.......[3] Press figure "3" on keyboard to view defined Array already set up.
- Delete Array.......[4] Press figure "4" on keyboard to enter the "Delete Array" field for deleting Array already set up in system.

5. Rebuild Array......[5]

Press figure "5" on keyboard to enter the "Rebuild Array" field for rebuilding a defective array or RAID member. "Rebuild Array" is available for "RAID 1 (Mirror)" or "RAIA 0+1 (Mirror/Stripe)" mode.

#### 4-4. View Drive Assignment before RAID Setup

Press "2" to enter "View Drive Assignment" so that you can see the status of all disk drives detected by RAID BIOS.

FastBuild (tm) Utility 2.02 (c) 2003-2005 Promise Technology, Inc.

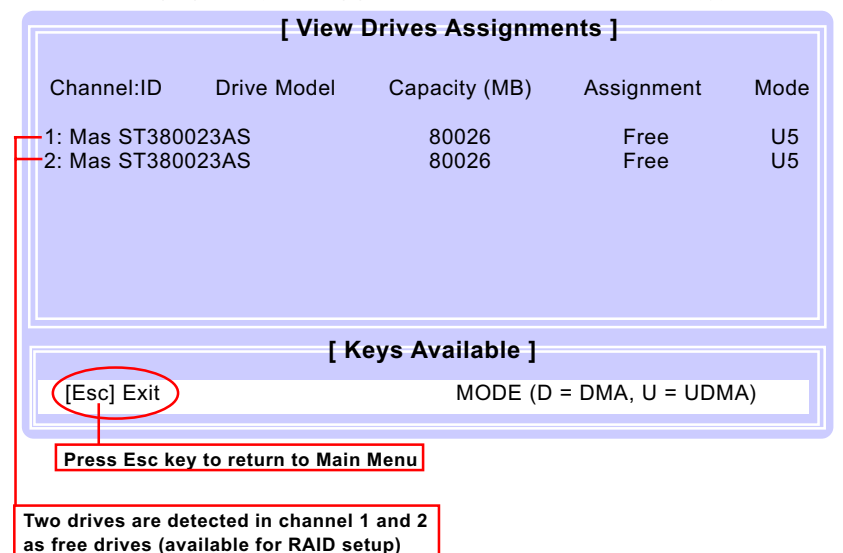

## 4-5. Enter "Auto Setup" for RAID Setup

On the Main Menu press "1" to enter "Auto Setup" and choose your RAID mode. If you choose "Performance" and save your choice now, your RAID is Stripe mode. Since 4 drives are installed, you can also choose "Security" for your RAID mode.

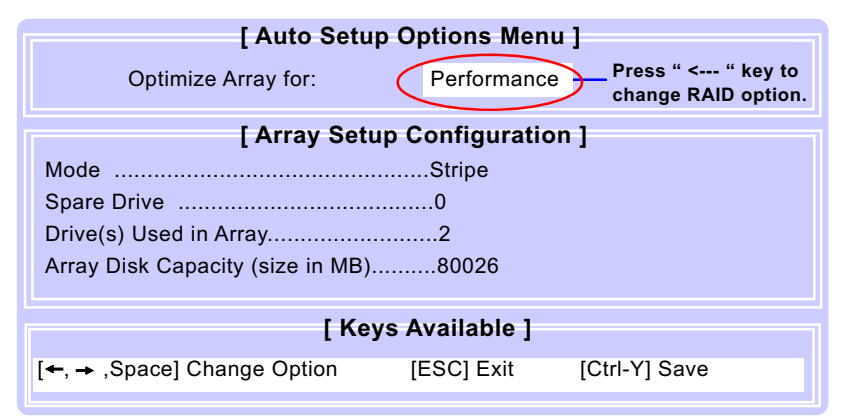

#### 4-6. Choose "Mirror" for RAID 1 (Mirror)

Inside Auto Setup menu Press "← " key to choose "Security" mode for your RAID.

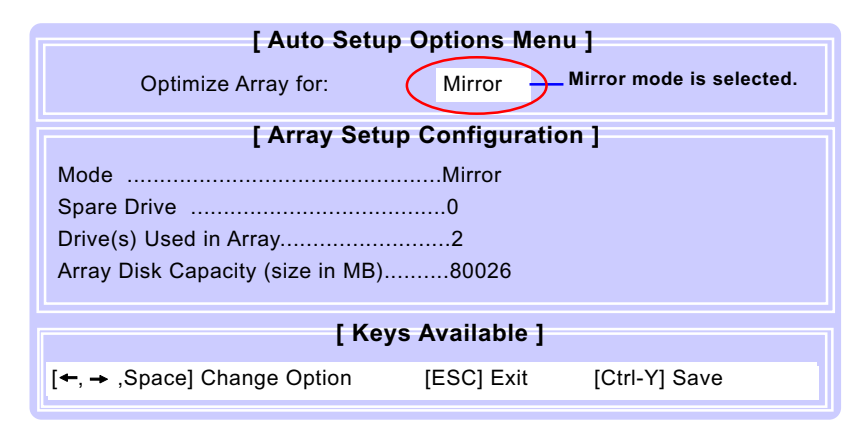

## 4-7. Press <Ctrl-Y> to Save the Choice

When a RAID mode is chosen, press < CtrI-Y> to save the choice. Then select Y for "Create and Quick Initialize; or select N for "Create only".

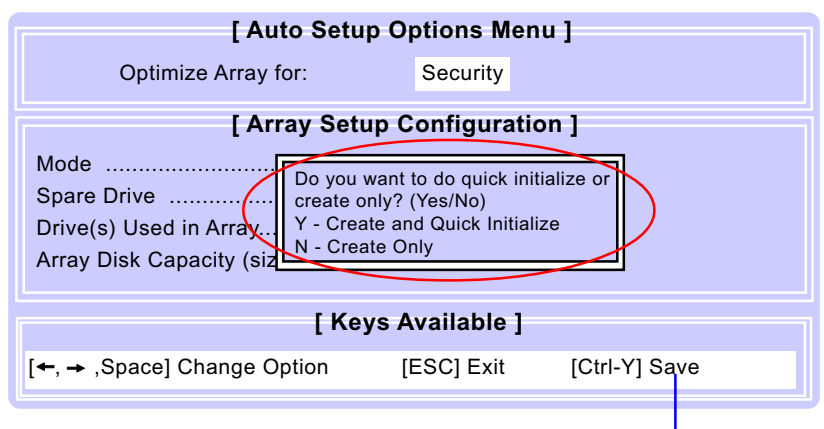

Press <Ctrl-Y> to save choice.

#### 4-8. Create RAID Only / Create and Quick Initialize

"Create Only" is for creating RAID without changing the disk data. "Create and Quick Initialize" will create the RAID with clearing disk data.

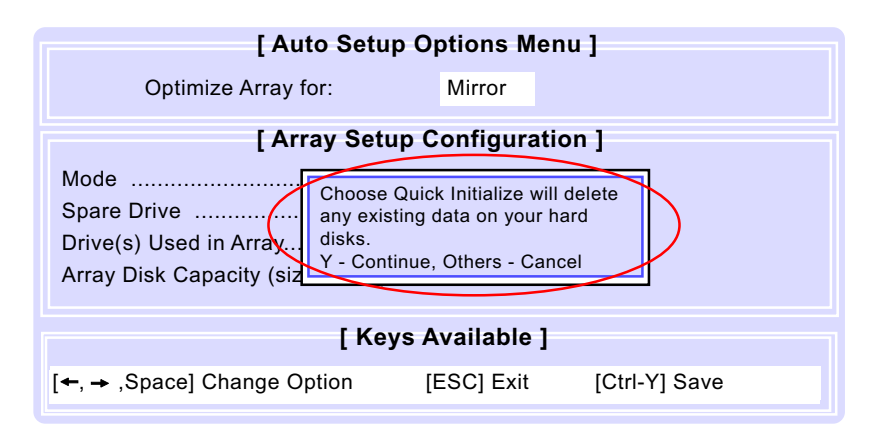

# 4-9. Array Created and View Drives Assignments

After choosing "Create Only" or Create and Quick Initialize", next screen will return to the Main Menu. You can now press "2" to view drives assignments. You can see that all drives have already been set to RAID 1.

| [ View Drives Assignments ]  |                |                 |                  |          |  |  |
|------------------------------|----------------|-----------------|------------------|----------|--|--|
| Channel:ID                   | Drive Model    | Capacity (MB)   | Assignment       | Mode     |  |  |
| 1: Mas ST380<br>2: Mas ST380 | 023AS<br>023AS | 80026<br>80026  | RAID 1<br>RAID 1 | U5<br>U5 |  |  |
|                              | [ K            | eys Available ] |                  |          |  |  |
| [Esc] Exit                   |                | MODE (D         | = DMA, U = UDN   | 1A)      |  |  |

#### 4-10. Enter [Define Array] to see the RAID Mode

You can also press "3" on the Main Menu to enter the [Define Array]] so that you can see the RAID mode just set up by yourself.

FastBuild (tm) Utility 2.02 (c) 2003-2005 Promise Technology, Inc.

| [ Define Array Menu ]                    |           |           |              |            |  |  |
|------------------------------------------|-----------|-----------|--------------|------------|--|--|
| Array No                                 | RAID Mode | Total Drv | Capacity(MB) | Status     |  |  |
| Array 1<br>Array 2<br>Array 3<br>Array 4 | Mirror    | 2         | 80026        | Functional |  |  |
| Halt On Error : Disable                  |           |           |              |            |  |  |

## 4-11. After Array creation, Press [Esc] to exit

After Array creation, you can now press "Esc" on the Main Mrenu and exit RAID setup.

Congratulation!

Your system is now ready for operating system installation and RAID Driver Setup.

FastBuild (tm) Utility 2.01 (c) 2002-2005 Promise Technology, Inc.

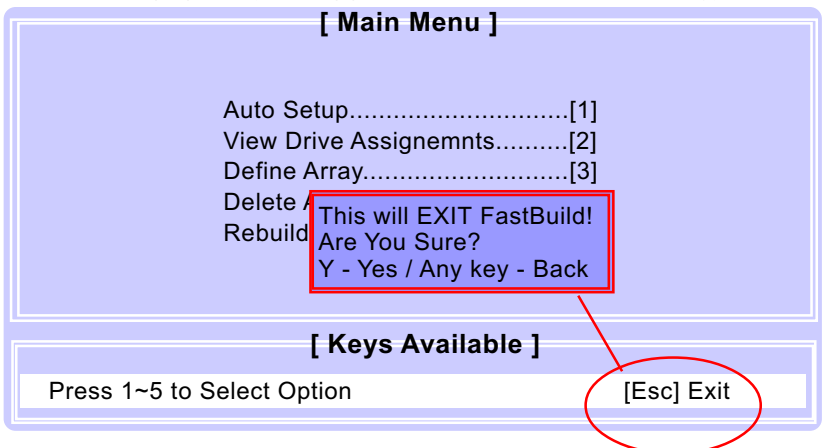

#### 4-12. To Install Promise RAID Driver

Promise RAID Driver is incorporated in Support CD/Floppy Diskette for user's installation. <u>This driver is intended for Windows 2000/XP/2003.</u>

To Install RAID Driver on Windows 2000/XP/2003

- (1) Get ready the Floppy Diskette holding the RAID Driver.
   (This Driver Diskette should have been enclosed in the mainboard Package.)
- (2) Check that Hard Disks are connected properly to the RAID conntors.
- (3) Start your PC system and use RAID BIOS Setup Utility to configure RAID 0 / 1/ 0+1 to the hard disks.
- (4) Restart System and apply the Windows 2000/XP/2003 CD to CD-ROM for operating system installation.
- (5) On the Windows 2000/XP/2003 Setup screen, press "F6" key for RAID driver setup.

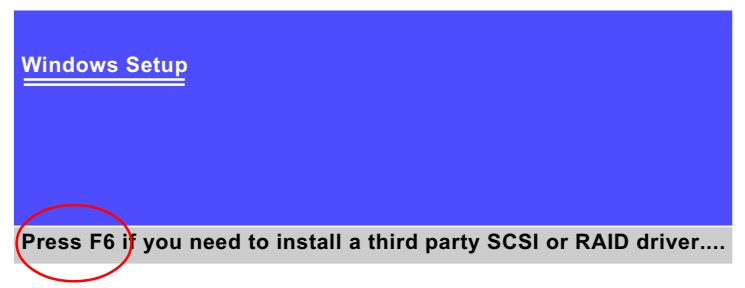

(6) On next screen press "S" to confirm the mass storage device setup.

#### Windows Setup

Setup could not determine the type of one or more mass storage devices installed in your system, or you have chosen to manually specify an adapter. Currently, Setup will load support for the following mass storage devices(s):

<none>

- \* To specify additional SCSI adapters, CD-ROM drives, or special disk controllers for use with Windows, including those for which you have a device support disk from a mass storage device manufacturer, press S.
- \* If you do not have any device support disks from a mass storage device manufacturer, or do not want to specify additional mass storage devices for use with Windows, press ENTER.

S=Specify Additional Device Enter=Continue F3=Exit

(7) On next screen apearing, insert the RAID Driver Diskette to Drive "A" and then press <Enter>.

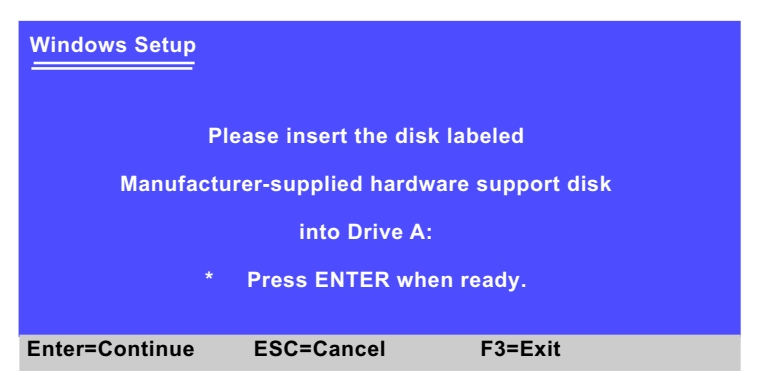

(8) On next screen, choose the driver suitable for your operating system and press <Enter> to continue.

| Windows Setup                                                                                                    |                                                                                            |  |  |  |
|----------------------------------------------------------------------------------------------------|--------------------------------------------------------------------------------------------|--|--|--|
| You have chosen to configure a SCSI Adapter for use with Windows, using a device support disk provided by an adapter manufacturer. |                                                                                            |  |  |  |
| Select the SCSI Adapter you want ESC to return to the previous scre                                                                | from the following list, or press<br>en.                                                   |  |  |  |
| Win 2003 Promise SATAII150<br>WinXP Promise SATAII150 579<br>Win2000 Promise SATAII150 5<br>Win2000 Promise SATAII150 5            | 579/518 (tm) Controller<br>518 (tm) Controller<br>79 (tm) Controller<br>16 (tm) Controller |  |  |  |
| S=Specify Additional Device Enter=Select F3=Exit                                                                                   |                                                                                            |  |  |  |
|                                                                                                    |                                                                                            |  |  |  |

#### Choose the 579 Controller driver for your system and press<Enter>

After selecting the proper driver for your system, the Installation Program will then guide you through the rest of system setup. The RAID driver will then be installed into your system.

#### 4-13. To Install Promise Array Management (PAM)

Promise Array Management utility is incorporated in Support CD for user's installation. <u>This utility is intended for disk array management in Windows 98se/Me/2000/XP/2003.</u>

- (1) Get ready the Support CD for PAM installation.
- (2) Open the Support CD and take the following path to start PAM setup:

(Support CD) Driver\Promise\PDC20579\PAM 400\Setup.exe

(3) Mouse click on Setup.exe to start PAM setup. Instantly, the Install wizard for Promise Array Management pops out. ClickNext button to continue.

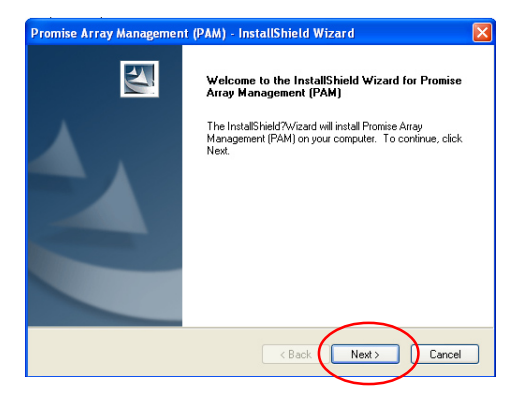

(4) If your system prompts you to create a User account and a password for it, you should follow the instructions to do so.

| Add User Account for Adn | ninistration                                   |                                                                                       |
|--------------------------|------------------------------------------------|---------------------------------------------------------------------------------------|
|                          | Setup is ready to<br>your computer.<br>button. | o create a User Administrator account on<br>To use default account, just press "Skip" |
|                          | Name<br>Password<br>Confirm<br>Password        | administrator                                                                         |
|                          | WARNING: Add<br>users, and initial             | ding a new user will delete all existing<br>ize the user database.                    |
|                          | < Ba                                           | ck Next> Skip                                                                         |

(5) After creating a User Account for PAM, click Next to continue setup. Follow the instructions on the subsequent screens and get on the PAM setup until you see the InstallShield Wizard Complete screen appear. You can create the PAM Program shortcut on your desktop before clicking on the Finish button.

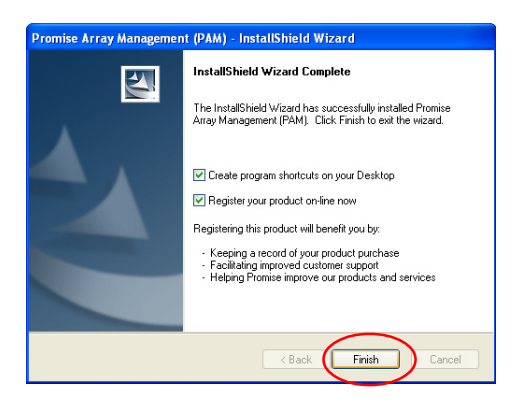

## 4-14. To manage Array System by PAM

(1) If you have installed PAM and created a shortcut on your desktop, click on the PAM icon on your desktop to start PAM.

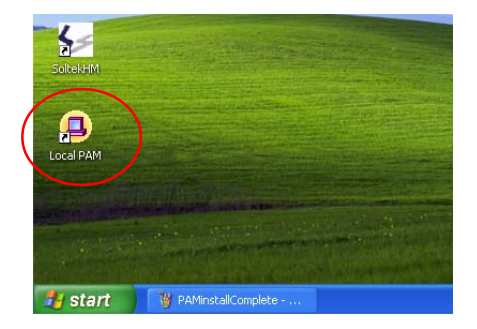

(2) After you have entered your account password, you would be able to enter Fastrak 579 and then enter Disk View and Array View.

| Promise Array Management - 4.0                                                                                                    |                                                                                                    |                              |                                          |                      |
|----------------------------------------------------------------------------------------------------|----------------------------------------------------------------------------------------------------|------------------------------|------------------------------------------|----------------------|
| laintenance View Connection Preference Help                                                                                                    |                                                                                                    |                              |                                          |                      |
| 3 B B   # #   ? K                                                                                                    |                                                                                                    |                              |                                          |                      |
| My Console KENXPTEST  KENXPTEST  FastTrak TXII Family  Got number of the state of the state of | PROMISE<br>Array 1<br>Array View<br>Array Name<br>PROMISE Array 1<br>Array Control<br>Create Array | RAID Mode<br>RAID 0 (Stripe) | Size<br>245.884 GB<br>rray creation temp | Status<br>Functional |

(3) If you have added an additional hard disk into your system, you can also click on Array View to create a new array.

| Promise Array Management - 4.0                                                                                                    |                                                                                                    | - 7 🗙     |  |  |
|----------------------------------------------------------------------------------------------------|----------------------------------------------------------------------------------------------------|-----------|--|--|
| Maintenance View Connection Preference Help                                                                                                    |                                                                                                    |           |  |  |
| Maritenance View Connection Preference Help                                                                                                    | Array Creation Setting<br>Array Name Promise Array 2<br>RAID Level RAID 0 (Stripe)                                                   | A         |  |  |
| Obs View     Obs View     Obs View     Ch2:Maxtor 6Y120M0     Obs Ch2:Maxtor 6Y120M0     Obs Ch2: | Block Size (KB)<br>Select Free Disk(s):<br>Ch3:ST38422A(master)<br>Ch3:BM-DTLA-307030(slave)<br>F Enable Olgabyte Rounding<br>Create |           |  |  |
|                                                                                                    | ــــــــــــــــــــــــــــــــــــــ                                                                                               | <b>▼</b>  |  |  |
| For Help, press F1                                                                                                    | kenliu                                                                                                    |           |  |  |
| Start   Promise Array Manag                                                                                                    | Y PAMCreatyeArray - P                                                                                                    | 🌯 3:07 AM |  |  |

#### SL-855GEI-FDGR

#### Multi-Lingual Setup Guide

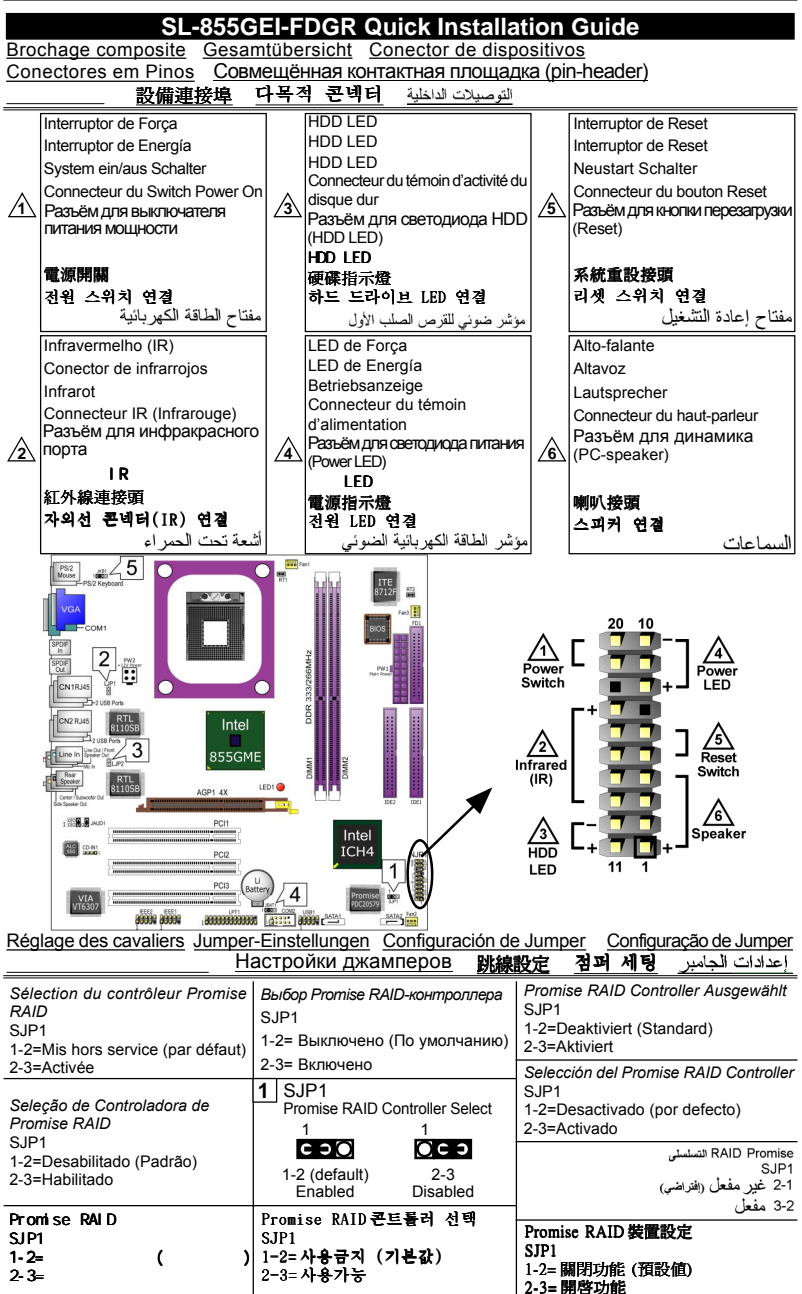

#### SL-855GEI-FDGR

Multi-Lingual Setup Guide

| Sélection du CN1RJ45<br>LJP1<br>Ouvert=CN1RJ45 activé<br>(par défaut)<br>Fermé=CN1RJ45 désactivé                   | СNIRJ45 Отборно<br>LJP1<br>открывать= CN1RJ45 Включено<br>(По умолчанию)<br>закрывать= CN1RJ45 Неработающе                                       | CN1RJ45 Ausgewählt<br>LJP1<br>Offen=CN1RJ45 zur verfügung (Standard)<br>Geschlossen=CN1RJ45 nicht verfügbar<br>Selección del CN1RJ45<br>LJP1                                                                                                    |
|----------------------------------------------------------------------------------------------------|----------------------------------------------------------------------------------------------------|----------------------------------------------------------------------------------------------------|
| Seleção de CN1RJ45<br>LJP1<br>Aberto=Habilitar CN1RJ45 (padrão)<br>Fechado=Desabilitar CN1RJ45                     | LJP1 CN1RJ45 Select     D     Open (default)     Closed     CN1RJ45 Enabled     CN1RJ45 Disabled                                                 | Abierto=CN1RJ45 Activado (por defecto)<br>Cerrado=CN1RJ45 Desactivado<br>CN1RJ45 للغامي بيطقة الشبكة<br>LJP1<br>فتح = تعميل بطقة الشبكة (افتراضي)                                                                                                    |
| CN1RJ45 設定選択<br>LJP1<br>Open=CN1RJ45 有効(デフォルト)<br>Closed=CN1RJ45 無効<br>                                            | CN1RJ45 콘트플러 선택<br>LJP1<br>Open=CN1RJ45 사용 (기본값)<br>Closed=CN1RJ45 사용 안함                                                                         | على = ايندان بدافة الشرعة<br>CN1RJ45 設定<br>LJP1<br>開啓 = 開啓 CN1RJ45 功能(預設値)<br>關閉 = 關閉 CN1RJ45 功能                                                                                                    |
| Sélection du CN2RJ45<br>LJP2<br>Ouvert=CN2RJ45 activé<br>(par défaut)<br>Fermé=CN2RJ45 désactivé                   | СN2RJ45 Отборно<br>LJP2<br>открывать= CN2RJ45 Включено<br>(По умолчанию)<br>закрывать= CN2RJ45 Неработающе                                       | CN2RJ45 Ausgewählt<br>LJP2<br>Offen=CN2RJ45 zur verfügung (Standard)<br>Geschlossen=CN2RJ45 nicht verfügbar<br>Selección del CN2RJ45                                                                                                    |
| Seleção de CN2RJ45<br>LJP2<br>Aberto=Habilitar CN2RJ45 (padrão)<br>Fechado=Desabilitar CN2RJ45                     | 3 LJP2 CN2RJ45 Select                                                                                                    | ل LJP2<br>Abierto=CN2RJ45 Activado (por defecto)<br><u>Cerrado=CN2RJ45 Desactivado</u><br>(KN2RJ45 الشبكة<br>LJP2<br>فتح = تعيل بطاقة الشبكة (افتراضي)                                                                                                    |
| CN2RJ45 設定選択<br>LJP2<br>Open=CN2RJ45 有効(デフォルト)<br>Closed=CN2RJ45 無効<br>                                            | CN2RJ45 콘트롤러 선택<br>LJP2<br>Open=CN2RJ45 사용 (기본값)<br>Closed=CN2RJ45 사용 안함                                                                         | 345     345       212     345       212     212       212     212       四啓 = 開啓 CN2RJ45 功能(預設値)     345       開閉 = 關閉 CN2RJ45 功能     946                                                                                                    |
| Effacement du CMOS<br>JBAT1<br>1-2 Conservation des données<br>(par défaut)<br>2 a Effectment du CMOS              | Очистка СМОЅ<br>(энергонезависимой памяти)<br>ЈВАТ1<br>1-2=Для сохранения данных<br>(По умолчанию)                                               | CMOS Daten löschen<br>JBAT1<br>1-2 Daten erhalten (Standard)<br>2-3 CMOS Daten löschen<br>Borrar el CMOS                                                                                                    |
| Limpar dados do CMOS<br>JBAT1<br>1-2 Reter Dados (Padrão)                                                          | 2-3=Для очистки CMOS<br><b>4</b> JBAT1 Clear CMOS<br>1 1 1<br>СЭО ОСЭ                                                                            | JBAT1<br>1-2 Retener Dados (por defecto)<br>2-3 Borrar el CMOS<br>المتدادة الوضع الافتر أضلى لنظام الدفان والخرج الأساسي<br>JBATI                                                                                                    |
| 2-3 Limpar dados do CMOS<br>CMOS データを消却<br>JBAT1<br>1-2 データを記憶する(デフォルト)                                            | 1-2 (derault) 2-3<br>To hold data To clear CMOS<br>CNOS 데이타 삭제<br>JBAT1<br>1-2 원대값 유지 (기본값)                                                      | 2-1 - وضع الخلاط على المعلومات ( النز اضى )<br>3-2 - استعادة الوضع (الاتر اضى المصنع<br>3-2<br>消除 CMOS 功能<br>JBAT1<br>1-2 記憶資料 (預設値)                                                                                                    |
| 2-3 UNUS 7-7 Crahau<br>Réveil par PS/2 Clavier /Souris<br>JKB1<br>1-2=Mis hors service (par défaut)<br>2-3=Activée | Сто ча своз еготе ста<br>Выход из режима ожидания по<br>сигналу с PS/2 клавиатуры/мыши<br>JKB1<br>1-2= Выключено (По умолчанию)<br>2-3= Включено | 2-3 清除 CMOS 功能<br>PS/2 Tastatur / Maus Aufwachen<br>JKB1<br>1-2=Deaktiviert (Standard)<br>2-3=Aktiviert<br>BC/2 Toelod/Patto do Wokcur                                                                                                    |
| Ligar no PS/2 Teclado/Rato de<br>acordar<br>JKB1<br>1-2=Desabilitado (Padrão)<br>2-3=Habilitado                    | 5 JKB1 PS/2 KB/Mouse Wake up<br>1 1<br>1-2 (default) 2-3<br>Disabled Enabled                                                                     | المحمد المحمد المحم<br>محمد المحمد المحمد المحمد المحمد المحمد المحمد المحمد المحمد المحمد المحمد المحمد المحمد المحمد المحمد المحمد<br>محمد المحمد المحمد المحمد المحمد المحمد المحمد المحمد المحمد المحمد المحمد المحمد المحمد المحمد المحمد المحمد<br>محمد المحمد المحمد المحمد المحمد المحمد المحمد المحمد المحمد المحمد المحمد المحمد المحمد المحمد المحمد المحمد<br>محمد المحمد المحمد المحمد المحمد المحمد المحمد المحمد المحمد المحمد المحمد المحمد المحمد المحمد المحمد المحمد ا |
| PS/2 キーボード/ マウス力の<br>ウェクーウプ<br>JKB1<br>1-2=設定無効にする(デフォルト)<br>2-3=設定有効                                              | PS/2 키보드/마우스 절전모드에서<br>해제<br>JKB1<br>1-2=사용금지 (기본값)<br>2-3=사용가능                                                                                  | <u>3-2</u><br>PS/2 鍵盤 / 滑鼠 喚醒功能<br>JKB1<br>1-2 = 開閉功能 (預設値)<br>2-3 = 開啓功能                                                                                                    |